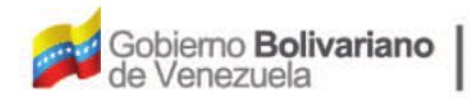

Ministerio del Poder Popular Oficina Nacional de Finanzas de Contabilidad Pública

Oficina Nacional de Contabilidad Pública

Manual de Usuario SIGECOF

# Solicitud de Fondo para Gastos de Seguridad y Defensa

DGAT-MU-13

STGEC

EMA INTEGRADO DE GESTIÓN Y CONTROL DE LAS FINANZAS PÚBLICAS

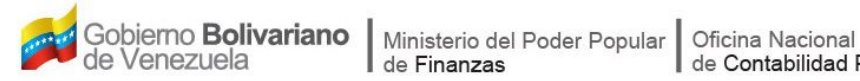

de Contabilidad Pública

## Manual de Usuario SIGECOF

### SOLICITUD DE FONDOS PARA GASTOS DE **SEGURIDAD Y DEFENSA DEL ESTADO**

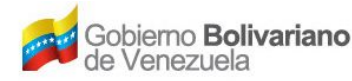

#### **CONTROL DE REVISIONES Y ACTUALIZACIONES**

| Nº de<br>Versión | Fecha de<br>Aprobación y/o<br>Actualización | Punto de Cuenta | Sección o<br>Páginas<br>Modificadas | Motivo de la<br>Actualización | Responsable |
|------------------|---------------------------------------------|-----------------|-------------------------------------|-------------------------------|-------------|
|                  |                                             |                 |                                     |                               |             |
|                  |                                             |                 |                                     |                               |             |
|                  |                                             |                 |                                     |                               |             |
|                  |                                             |                 |                                     |                               |             |
|                  |                                             |                 |                                     |                               |             |
|                  |                                             |                 |                                     |                               |             |
|                  |                                             |                 |                                     |                               |             |
|                  |                                             |                 |                                     |                               |             |
|                  |                                             |                 |                                     |                               |             |
|                  |                                             |                 |                                     |                               |             |

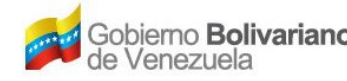

#### CONTENIDO

#### PÁG.

| Α. | OBJETIVO                          | .1 |
|----|-----------------------------------|----|
| В. | ALCANCE                           | .1 |
| C. | FICHA DEL APLICATIVO              | .2 |
| D. | PROCESO: REGISTRO DE LA SOLICITUD | .3 |
| Е. | PROCESO: PUNTO DE DECISIÓN1       | 11 |
| F. | PREGUNTAS Y RESPUESTAS FRECUENTES | 14 |

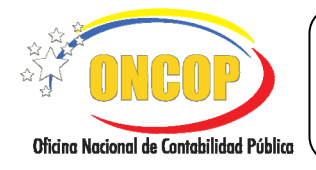

SOLICITUD DE FONDOS PARA GASTOS DE SEGURIDAD Y DEFENSA DEL ESTADO CODIGO: DGAT-MU-13

VIGENCIA: 31/01/2013

#### A. OBJETIVO

El objetivo del presente manual es proporcionar una herramienta de apoyo que permita la orientación, consulta y capacitación de los usuarios del Sistema Integrado de Gestión y Control de las Finanzas Públicas (SIGECOF), en función de optimizar el registro de las operaciones económico-financieras, en este caso, las relacionadas al aplicativo **Solicitud de Fondos para Gastos de Seguridad y Defensa del Estado**, aplicación que permite registrar la solicitud de fondos para gastos de seguridad y defensa del Estado, a aquellos órganos que según sus responsabilidades requieran constituirlo. Todo de acuerdo a las disposiciones legales vigentes y sus reglamentos.

#### B. ALCANCE

La responsabilidad del cumplimiento y buen uso del aplicativo, será del funcionario público que cuente con el rol Analista Administrador II, para la solicitud del fondo. Por último el Jefe de la Unidad Central será el rol decisor de la operación.

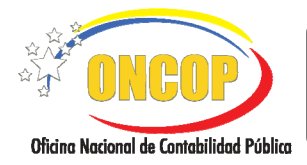

CODIGO: DGAT-MU-13

#### SOLICITUD DE FONDOS PARA GASTOS DE SEGURIDAD Y DEFENSA DEL ESTADO

VIGENCIA: 31/01/2013

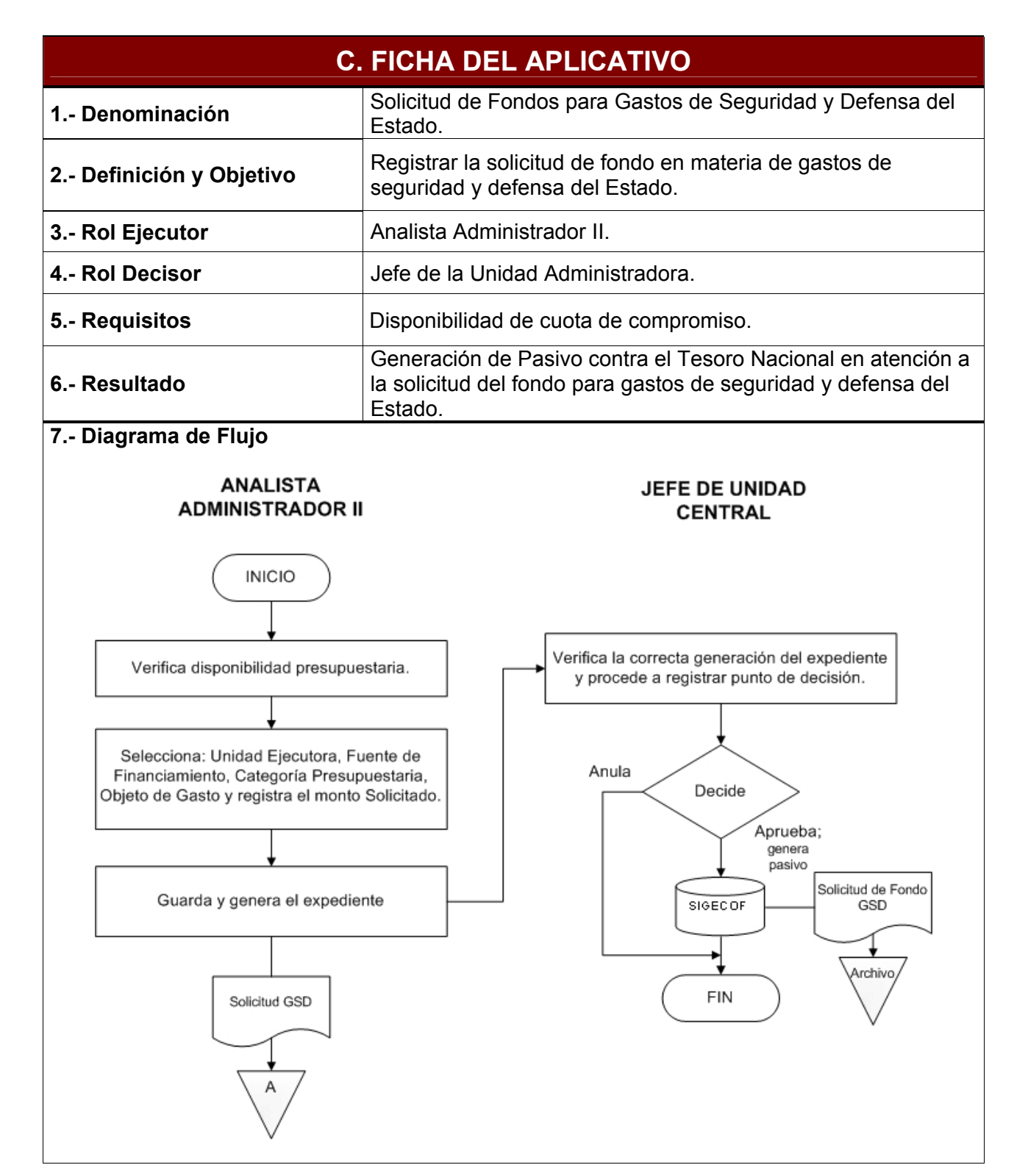

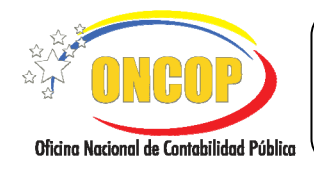

CODIGO: DGAT-MU-13

#### SOLICITUD DE FONDOS PARA GASTOS DE SEGURIDAD Y DEFENSA DEL ESTADO

VIGENCIA: 31/01/2013

#### D. PROCESO: REGISTRO DE LA SOLICITUD

#### **ROL: ANALISTA ADMINISTRADOR II**

Una vez seleccionado el aplicativo "Solicitud de Fondos para Gastos de Seguridad y Defensa del Estado" y cumpliendo con cada uno de los pasos del punto "Apertura del Proceso" del Manual de Usuario "Interfaz Negociadora", el sistema le proporcionará la pantalla denominada "**Solicitud de Fondos para GSD > Imputación Presupuestaria**" (Ver Pantalla Nº 1).

| Solicitud de For<br>Ejercicio Presupues<br>Órgano:<br>Unidad Administraa<br>Tipo de Fondo:<br>Descripción:<br>Cancelar en Di | ndos para GS<br>tario: 2012<br>08 Minister<br>dora: 99003 OFF<br>4 FONDOS<br>SOLICITU<br>visas | D > Imputac<br>Expediente:<br>nio del Poder Pop<br>CINA DE ADMIN<br>DE SEGURIDAE<br>ID DE GASTOS D | ion Presupuestaria<br>54410 Solicitud Anterior: 253<br>Jar para la Defensa<br>HISTRACIÓN<br>Y DEFENSA<br>E SEGURIDAD Y DEFENSA DEL ESTADO AÑO 2 | Fech<br>2012 | a: 21/11/2012    |
|----------------------------------------------------------------------------------------------------|------------------------------------------------------------------------------------------------|----------------------------------------------------------------------------------------------------|----------------------------------------------------------------------------------------------------|--------------|------------------|
| UEL FF                                                                                                    | Categoria<br>Programostaria                                                                    | Objeto de Gasto                                                                                    | Descripción del Objeto de Gasto                                                                                                    | Anterior     | Solicitado       |
| 01304 1                                                                                                    | 080002001                                                                                      | 406010100                                                                                          | Gastos de defensa y seguridad del Estado                                                                                                    | 0.00         | 0.00             |
| 01320 1                                                                                                    | 080065015                                                                                      | 406010100                                                                                          | Gastos de defensa y seguridad del Estado                                                                                                    | 0.00         | 0.00             |
| 79001 1                                                                                                    | 080079001                                                                                      | 406010100                                                                                          | Gastos de defensa y seguridad del Estado                                                                                                    | 0.00         | 0.00             |
| 99003 1                                                                                                    | 080006001                                                                                      | 406010100                                                                                          | Gastos de defensa y seguridad del Estado                                                                                                    | 250.00       | 0.00             |
|                                                                                                    |                                                                                                |                                                                                                    |                                                                                                    | Total:       | 0.00             |
|                                                                                                    |                                                                                                | Agregar                                                                                            | Eliminar Disponibilidad                                                                                                    |              |                  |
| Inicio                                                                                                    | Anterior                                                                                       | Siguiente                                                                                          | Guardar Finalizar Cancelar                                                                                                    |              | DNBOP<br>CONBORT |
|                                                                                                    |                                                                                                |                                                                                                    | Pantalla Nº 1                                                                                                    |              |                  |

- 1. En la parte superior de la pantalla podrá visualizar los campos de carácter informativo que identifican la operación y que, por tanto, no son susceptibles de ser modificados. A continuación, proceda a verificarlos según su orden de presentación:
  - "Ejercicio Presupuestario": Mostrará el año del ejercicio en curso.
  - "Expediente": Indica el número asignado por el sistema.
  - "Solicitud Anterior": Identificación de la solicitud anterior del fondo, si aplica.
  - "Fecha": Fecha en la cual se ejecuta la operación.
  - "Órgano": Código y denominación del órgano al cual está adscrito el usuario que inició la sesión.
  - "**Unidad Administradora**": Refleja el código y denominación de la Unidad Administradora.
  - "Tipo de Fondo": Código y denominación del tipo fondo en sistema.

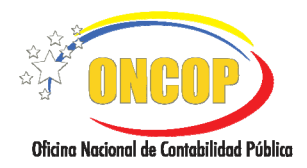

CODIGO: DGAT-MU-13

#### SOLICITUD DE FONDOS PARA GASTOS DE SEGURIDAD Y DEFENSA DEL ESTADO

VIGENCIA: 31/01/2013

- 1.1. Para iniciar la operación, haga clic sobre el campo abierto **de la solicitad de la solicitad de la solici**
- 1.2. Siguiendo el orden de presentación de los datos, podrá observar el campo titulado "Cancelar en Divisas", para hacer uso de este campo, deberá presionar sobre la casilla de verificación que lo acompaña

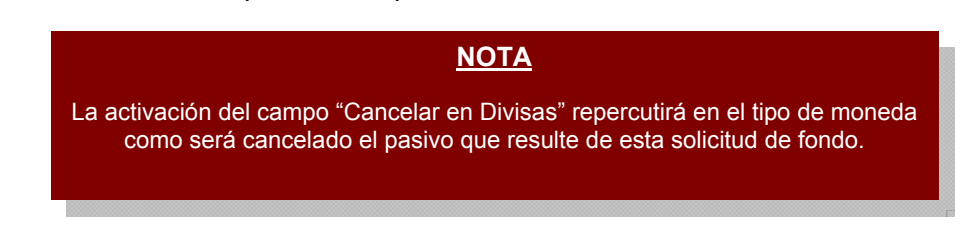

Asimismo, podrá encontrar la tabla alusiva a los registros de imputaciones presupuestarias que constituirán el soporte presupuestario que dará nacimiento al pasivo correspondiente.

En este sentido, se presentan los campos, según su orden de izquierda a derecha, a saber:

- "UEL": Representa el código de la Unidad Ejecutora Local.
- "**FF**": Fuente de financiamiento.
- "Categoría Presupuestaria": Código de la categoría presupuestaria en sistema.
- "Objeto de Gasto": Código del objeto de gasto.

- "**Anterior**": Monto en bolívares que expresa la solicitud anterior para una determinada imputación presupuestaria.

- "Solicitado": Monto en bolívares que expresa la presente solicitud.

1.3. En esta pantalla podrá consultar la disponibilidad presupuestaria, presionando el botón botón su uso es meramente informativo, y a través de su activación se generará una ventana auxiliar denominada "Solicitud de Fondos para GSD > Disponibilidad Presupuestaria" (Ver Pantalla Nº 2).

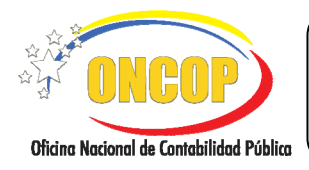

CODIGO: DGAT-MU-13

#### SOLICITUD DE FONDOS PARA GASTOS DE SEGURIDAD Y DEFENSA DEL ESTADO

VIGENCIA: 31/01/2013

| rgano:<br>uidad Ad<br>po de Foi | ministi<br>ndo: | 08 - Mi<br>radora: 99003<br>4 - FOI | inisterio del Poder Po<br>- OFICINA DE ADM<br>IDOS DE SEGURIDA | opular para la<br>HNISTRACIÓ<br>AD Y DEFEN | Defensa<br>IN<br>SA |               |
|---------------------------------|-----------------|-------------------------------------|----------------------------------------------------------------|--------------------------------------------|---------------------|---------------|
| U.E.L                           | FF              | Categoria<br>Presupuesta            | ria Objeto de                                                  | e Gasto                                    | Dispo               | nibilidad     |
| 01304                           | 1               | 080002001                           | 406010                                                         | 100                                        |                     | 10,840,413.25 |
| 01320                           | 1               | 080065015                           | 406010                                                         | )100                                       |                     | 0.00          |
| 79001                           | 1               | 080079001                           | 406010                                                         | 100                                        |                     | 0.00          |
| 99003                           | 1               | 080006001                           | 406010                                                         | 100                                        |                     | 7,425,230.00  |
|                                 |                 |                                     |                                                                |                                            |                     | Cerrar        |

Pantalla Nº 2

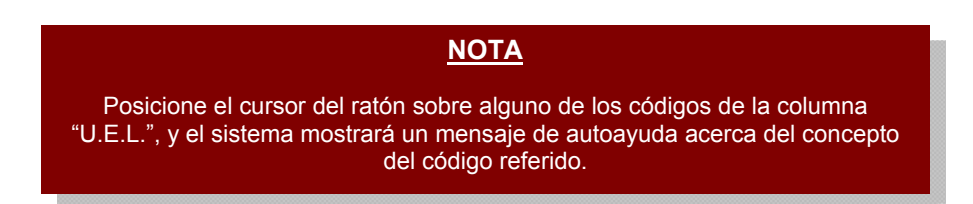

En esta pantalla podrá observar, la "Disponibilidad" mostrada en la columna denominada con el mismo nombre, expresada en bolívares. Una vez que haya consultado la disponibilidad, podrá, en caso que requiera, imprimirla presionando el

botón . Al momento que termine la consulta, presione el botón

1.4. Para iniciar el registro de las imputaciones presione el botón generará una ventana emergente denominada "Solicitud de Fondos para GSD > Agregar Imputación" donde podrá agregar de uno en uno las imputaciones que así requiera (Ver Pantalla Nº 3).

| ONCOP                                    | MANUAL DE USUARIO<br>SIGECOF:<br>SOLICITUD DE FONDOS PARA GASTOS DE                                                                                                    |
|------------------------------------------|----------------------------------------------------------------------------------------------------|
| Oficina Nacional de Contabilidad Pública | SEGURIDAD Y DEFENSA DEL ESTADO                                                                                                    |
|                                          | Solicitud de Fondo para GSD > Aregar Imputación   Unidad Ejecutora:   Fuente Financiamiento   Categoria Presupuestaria:   Objeto de Gasto:   Solicitado:   Disponibilidad: |

1.5. Presione el botón de opciones del campo "Unidad Ejecutora", para seleccionar la Unidad Ejecutora Local que es administrada por el órgano que solicita el fondo. El sistema exhibirá una ventana emergente denominada "Solicitud de Fondos para GSD > Unidades Ejecutoras" (Ver Pantalla Nº 4).

Pantalla Nº 3

| Código | Denominación                                            |   |
|--------|---------------------------------------------------------|---|
| 01304  | ADMINISTRACIÓN DE FONDOS                                |   |
| 01320  | COMANDO ESTRATÉGICO OPERACIONAL                         |   |
| 79001  | DIRECCIÓN GENERAL DE CONTRAINTELIGENCIA MILITAR (DGCIM) |   |
| 99003  | OFICINA DE ADMINISTRACIÓN                               |   |
|        |                                                         | C |

- 1.6. Ubique el registro y haga clic sobre el código o la denominación de la opción que requiera seleccionar. El sistema registrará la unidad ejecutora en la ventana principal de la imputación presupuestaria.
- 1.7. Para continuar la operación, presione el botón de opciones relativo al campo "Fuente de Financiamiento", de igual manera, podrá seleccionar la fuente a través de una ventana emergente, titulada "Solicitud de Fondos para GSD > Fuente de Financiamiento" (Ver Pantalla Nº 5).

| Código | Denominación        |  |
|--------|---------------------|--|
| 1      | Ingresos Ordinarios |  |

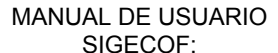

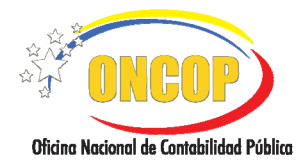

SOLICITUD DE FONDOS PARA GASTOS DE SEGURIDAD Y DEFENSA DEL ESTADO CODIGO: DGAT-MU-13

VIGENCIA: 31/01/2013

- 1.8. Haga clic sobre el código o denominación de la fuente, y la misma se cargará al formulario principal de las imputaciones presupuestarias.
- 1.9. A continuación, presione el botón de opciones denominado "Categoría Presupuestaria", inmediatamente, el sistema mostrará la ventana emergente denominada "Solicitud de Fondos para GSD > Categoría Presupuestaria", presione sobre el código o denominación de la categoría de su escogencia (Ver Pantalla Nº 6).

| Código    | Denominación                                                                                                    |
|-----------|----------------------------------------------------------------------------------------------------|
| 080002001 | Apoyo institucional a las acciones especificas de los proyectos del organismo                                                                                              |
| 080065015 | Desarrollar y ejecutar operaciones militares con énfasis en áreas fronterizas en tiempo de<br>paz y contigencia nacional                                                   |
| 080079001 | Desarrollar actividades de Inteligencia y Contrainteligencia con el fin de evitar ataques que<br>eventualmente pudieran ir en detrimento del poder legalmente constituido. |
| 080006001 | Agregaduńas Militares                                                                                                    |
|           | Cer                                                                                                    |

1.10. De igual manera, presione el botón de opciones de denominado "Objeto de Gasto", el sistema hará apertura de la ventana emergente, correspondiente a las opciones disponibles de objeto de gasto, denominada "Solicitud de Fondos para GSD > Objeto de Gasto", presione sobre el código o denominación del objeto de gasto de su elección (Ver Pantalla Nº 7).

| Solicitud d | e Fondo para GSD > Objetos de Gasto      |
|-------------|------------------------------------------|
| Código      | Denominación                             |
| 406010100   | Gastos de defensa y seguridad del Estado |
|             | Cerrar                                   |
|             | Pantalla Nº 7                            |

1.11. Al momento de haber llenado cada uno de los campos que se ha detallado, el campo "Disponibilidad", se auto-cargará dando a conocer mediante su expresión en bolívares, la cantidad límite que deberá registrar. A continuación, haga clic sobre el campo numérico del campo "Solicitado", y registre el monto que requerirá en la solicitud de fondo (Ver Pantalla Nº 8).

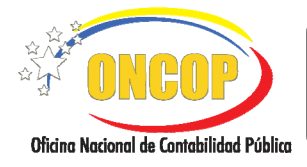

CODIGO: DGAT-MU-13

#### SOLICITUD DE FONDOS PARA GASTOS DE SEGURIDAD Y DEFENSA DEL ESTADO

VIGENCIA: 31/01/2013

| au | Cada vez que llene un c<br>tomáticamente el concep                                                                                                    | NOTA<br>ampo de la ven<br>to de cada regi<br>Pantalla N                                                                             | itana aux<br>stro, a la<br>° <b>8</b> ). | iliar, el sistema cargará<br>derecha de cada uno ( <b>Ver</b>                                                                           |
|----|----------------------------------------------------------------------------------------------------|----------------------------------------------------------------------------------------------------|------------------------------------------|----------------------------------------------------------------------------------------------------|
|    | Solicitud de Fondo para GSD ><br>Unidad Ejecutora:<br>Fuente Financiamiento<br>Categoria Presupuestaria:<br>Objeto de Gasto:<br>Solicitado:<br>Disponibilidad: | <ul> <li>Aregar Imputació</li> <li>01304</li> <li>080002001</li> <li>406010100</li> <li>10,000.00</li> <li>10,840,413.25</li> </ul> |                                          | ADMINISTRACIÓN DE FONDOS<br>Ingresos Ordinarios<br>Apoyo institucional a las acciones espec<br>Gastos de defensa y seguridad del Estado |
|    |                                                                                                    | Pantalla                                                                                                    | Nº 8                                     |                                                                                                    |
| F  | Recuerde que el campo " <b>C</b><br>licitado, sin embargo, det<br>vigent                                                                                       | <u>NOTA</u><br><b>Disponibilidad</b> "<br>perá considerar<br>e al momento d                                                         | represer<br>el monto<br>le la oper       | nta una condición al monto<br>de la cuota de compromiso<br>ación.                                                                       |

1.12. Una vez que haya cargado todos los campos, deberá presionar el botón inmediatamente, el sistema asentará dicha información en la ventana principal denominada "Solicitud de Fondos para GSD > Imputación Presupuestaria" (Ver Pantalla Nº 9).

| Órgano:<br>Unidad Administ | uestario: 2012<br>08 Ministe<br>radora: 99003 OF | Expediente:<br>erio del Poder Popu<br>ICINA DE ADMIN | 54410 Solicitud Anterior: 253<br>Ilar para la Defensa<br>HISTRACIÓN | Fec      | ha: 21/11/2012 |   |
|----------------------------|--------------------------------------------------|------------------------------------------------------|---------------------------------------------------------------------|----------|----------------|---|
| Tipo de Fondo:             | 4 FONDO                                          | S DE SEGURIDAD                                       | Y DEFENSA                                                           |          |                |   |
| Descripción:               | SOLICITI                                         | UD DE GASTOS D                                       | E SEGURIDAD Y DEFENSA DEL ESTADO ANO 2                              | 2012     |                |   |
| Cancelar en                | Divisas                                          |                                                      |                                                                     |          |                |   |
| UEL FF                     | Categoria<br>Presuruestaria                      | Objeto de Gasto                                      | Descripción del Objeto de Gasto                                     | Anterior | Solicitado     |   |
| 01304 1                    | 080002001                                        | 406010100                                            | Gastos de defensa y seguridad del Estado                            | 0.00     | 10,000.00      |   |
| 01320 1                    | 080065015                                        | 406010100                                            | Gastos de defensa y seguridad del Estado                            | 0.00     | 0.00           |   |
| 79001 1                    | 080079001                                        | 406010100                                            | Gastos de defensa y seguridad del Estado                            | 0.00     | 0.00           |   |
| 99003 1                    | 080006001                                        | 406010100                                            | Gastos de defensa y seguridad del Estado                            | 250.00   | 0.00           |   |
|                            |                                                  |                                                      |                                                                     |          |                | _ |
|                            |                                                  |                                                      |                                                                     | Total:   | 10,000.00      |   |
|                            |                                                  | Agregar                                              | Eliminar Disponibilidad                                             | Total:   | 10,000.00      |   |

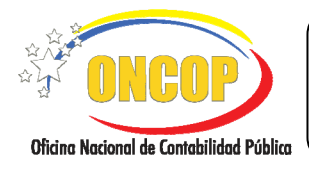

CODIGO: DGAT-MU-13

#### SOLICITUD DE FONDOS PARA GASTOS DE SEGURIDAD Y DEFENSA DEL ESTADO

VIGENCIA: 31/01/2013

1.13. Podrá observar como se totaliza en el campo "Total" la cantidad registrada. En caso que requiera modificar el monto, deberá en primer término, eliminar el registro de la

imputación presupuestaria, seleccionando la casilla de verificación 🛄 perteneciente a

la fila del registro y, acto seguido, deberá presionar el botón Eliminat. El registro será eliminado, y deberá, si es su caso, volver a registrar la imputación, siguiendo los pasos descritos en el punto N° 1.4 del presente manual.

2. Si ha finalizado el registro de las imputaciones presupuestarias, deberá presionar el botón (Ver Pantalla Nº 9). El sistema le proporcionará la pantalla denominada "Solicitud de Fondos para GSD > Resumen" (Ver Pantalla Nº 10). Esta pantalla consiste en una ventana tipo sumario de todos los registros realizados, donde se cuantifican tanto los registros aprobados, resaltados con una tilde color verde, como los registros rechazados, resaltados con una equis color rojo.

| Ejercici                  | io Pr        | esupuestario:                        | 2012                              | Expediente: 54410                                                                 |          | Fech                                                                                                | a: 21/1                | 1/2012                                |
|---------------------------|--------------|--------------------------------------|-----------------------------------|-----------------------------------------------------------------------------------|----------|----------------------------------------------------------------------------------------------------|------------------------|---------------------------------------|
| Órgano                    |              |                                      | 08 Mi                             | nisterio del Poder Popular para la Defen                                          | a        |                                                                                                    |                        |                                       |
| Unidad                    | Adm          | inistradora:                         | 99003                             | OFICINA DE ADMINISTRACIÓN                                                         |          |                                                                                                    |                        |                                       |
| Tipo de                   | Fond         | lo:                                  | 4 FOR                             | idos de seguridad y defensa                                                       |          |                                                                                                    |                        |                                       |
| Observ                    | aciór        | 1:                                   | No se                             | guardo la solicitud por falta de disp                                             | onibil   | lidad.                                                                                              |                        |                                       |
|                           |              |                                      |                                   |                                                                                   |          |                                                                                                    |                        |                                       |
|                           |              |                                      | Solicitud de                      | e Fondos GSD No. 255 creado satisfa                                               | toria    | mente                                                                                               |                        |                                       |
|                           |              |                                      | Total de Im                       | putaciones:                                                                       | _        |                                                                                                    | 1                      |                                       |
|                           |              |                                      |                                   | Total de Imputacione                                                              | Guard    | dadas:                                                                                              | 0                      |                                       |
|                           |              |                                      | <b>X</b>                          | Total de Imputaciones :                                                           | io Gua   | ardadas:                                                                                            | 1                      | ]                                     |
| Listado                   | de la        | as imputacione                       | s que fueror                      | a procesadas.                                                                     |          | OPSERVACION                                                                                         |                        | SOLICITADO                            |
| Listado<br>UEJL.<br>01304 | de la<br>FF. | as imputacione<br>CAPR.<br>080002001 | s que fueror<br>PLUC<br>406010100 | procesadas.<br>DESCRIPCION<br>Gastos de defensa y seguridad del Estado            | *        | OBSERVACION<br>No posee disponibilidad de (<br>de Compromiso por Acci                               | Cuota                  | SOLICITAD 0<br>10,000.00              |
| UEJL.<br>01304            | fF.          | CAPR.<br>080002001                   | PLUC<br>406010100                 | DESCRIPCION<br>DESCRIPCION<br>Gustos de defensa y seguridad del Estado            | *        | OESERVACION<br>No posee disponibilidad de<br>de Compromiso por Acci<br>Centralizada<br><b>Monto</b> | Cuota<br>ion<br>Total: | SOLICITAD 0<br>10,000.00<br>10,000.00 |
| UEJL.<br>01304            | de la<br>PF. | CAPR.<br>080002001                   | s que fueros<br>PLUC<br>406010100 | DESCRIPCION<br>Gestos de defensa y seguridad del Estado<br>ente Guardar Finalizar | <b>x</b> | OBSERVACION<br>No posee disponshilidad de<br>de Comprensiso por Acci<br>Centralizada<br>Monto       | Cuota<br>ion<br>Total: | SOLICITAD 0<br>10,000.00<br>10,000.00 |

En este registro, a título de ejemplo, se ha intentado solicitar fondo a través de una imputación presupuestaria que a pesar de poseer disponibilidad presupuestaria, no disponía de cuota de compromiso, y esta información la detalla el sistema en el campo "Observación", precedida, como se mencionó, por el símbolo de la equis color rojo. Si es su caso, al presionar el botón "**finalizar**" el expediente no viajará al punto de decisión correspondiente. Debiendo por tanto, subsanar la operación, solicitando la cuota correspondiente mediante la aplicación de SIGECOF denominada "Solicitud de Cuota de Compromiso".

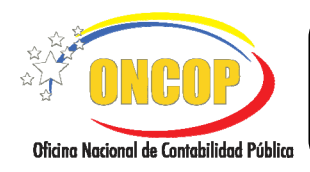

CODIGO: DGAT-MU-13

#### SOLICITUD DE FONDOS PARA GASTOS DE SEGURIDAD Y DEFENSA DEL ESTADO

VIGENCIA: 31/01/2013

2.1. En caso que el registro haya sido satisfactorio, el sistema mostrará los registros

totalizados y acompañados de la tilde color verde, y deberá presionar el botón para imprimir a efectos de su control interno (**Ver Pantalla Nº 11**).

| Solicit                   | tud o | le Fondos p                                 | ara GSD                                         | > Resumen                                                    |            |                                                   |                  | [                            | Ð        |
|---------------------------|-------|---------------------------------------------|-------------------------------------------------|--------------------------------------------------------------|------------|---------------------------------------------------|------------------|------------------------------|----------|
| Ejercicio Presupuestario: |       |                                             | 2012 Expediente: 28969                          |                                                              |            | Fech                                              | a: 21/11         | /2012                        |          |
| Órgano:                   |       |                                             | 08 Ministerio del Poder Popular para la Defensa |                                                              |            |                                                   |                  | _                            |          |
| Inidad                    | Adm   | inistradora:                                | 99003 OFICINA DE ADMINISTRACIÓN                 |                                                              |            |                                                   |                  |                              |          |
| Tipo de Fondo:            |       |                                             | 4 FO                                            | 4 FONDOS DE SEGURIDAD Y DEFENSA                              |            |                                                   |                  |                              |          |
| Observación:              |       | La Solicitud de Fondo fue creada con exito. |                                                 |                                                              |            |                                                   |                  |                              |          |
|                           |       |                                             | Solicitud d                                     | le Fondos GSD No. 255 creado satisf                          | actoriam   | ente                                              |                  |                              |          |
|                           |       |                                             | Total de Im                                     | putaciones:                                                  |            |                                                   | 1                |                              |          |
|                           |       |                                             |                                                 | Total de Imputaciones Guardadas:                             |            |                                                   |                  |                              |          |
|                           |       |                                             | X                                               | Total de Imputacione                                         | s no Guard | adas:                                             | 0                |                              |          |
|                           |       |                                             |                                                 |                                                              | _          |                                                   | _                |                              | _        |
|                           | - u   |                                             |                                                 | -                                                            |            |                                                   |                  |                              |          |
| JEJL.                     | FF.   | CAPR.                                       | PLUC                                            | DESCRIPCION                                                  |            | OBSERVACION                                       |                  | SOLICITADO                   |          |
| UEJL.<br>01304            | FF.   | CAPR.<br>080002001                          | PLUC 406010100                                  | DES CRIP CION<br>Gastos de defensa y seguridad del Estado    |            | OBSERVACION<br>Imputacion guardada con e          | exito.           | SOLICITAD 0<br>5,000         | .00      |
| JEJL.<br>01304            | FF.   | CAPR.<br>080002001                          | PLUC<br>406010100                               | DESCRIPCION<br>Gastos de defensa y seguridad del Estado      | <br> √     | OBSERVACION<br>Imputacion guardada con e<br>Monto | exito.<br>Total: | SOLICITADO<br>5,000<br>5,000 | 00<br>00 |
| UEJL.<br>01304            | FF.   | CAPR.<br>080002001                          | PLUC<br>406010100                               | -<br>DESCRIPCION<br>(Sutos de defener y seguridad del Estudo |            | OBSERVACION<br>Imputacion guadada con e<br>Monto  | exito.<br>Total: | SOLICITADO<br>5,000<br>5,000 | 00       |
| UEJL.<br>01304            | FF.   | CAPR.<br>080002001                          | PLUC<br>406010100                               | DESCRIPCION<br>(Sator de desea y regaridad dal Estado        |            | OBSERVACION<br>Imputacion guardada con e<br>Monto | exito.<br>Total: | SOLICITADO<br>5.000<br>5.000 |          |

2.2. Posterior a esto, presione el botón Finalizar, el expediente será enviado al "Jefe de la Unidad Central" usuario decisor de la operación (Ver Pantalla Nº 12).

MANUAL DE USUARIO SIGECOF SOLICITUD DE FONDOS PARA GASTOS DE SEGURIDAD Y DEFENSA DEL ESTADO

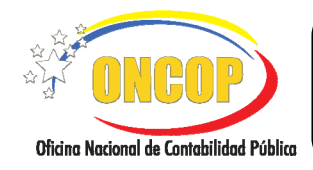

CODIGO: DGAT-MU-13

#### SOLICITUD DE FONDOS PARA GASTOS DE SEGURIDAD Y DEFENSA DEL ESTADO

VIGENCIA: 31/01/2013

### E. PROCESO: PUNTO DE DECISIÓN ROL: JEFE DE LA UNIDAD CENTRAL

Una vez ingresado al sistema, cumpla con cada uno de los pasos descritos en el punto "Búsqueda de un Proceso Iniciado – Tareas Pendientes" contentivo en el manual de usuario "Interfaz Negociadora", halle el expediente de Solicitud de Fondos para Gatos de Seguridad que requiera iniciar y el sistema le proporcionará la pantalla denominada "PDD Solicitud de Fondos de GSD" (Ver Pantalla Nº 13).

| ecision: | Seleccione                                                                        |                                                                                                    | Enviar Decis                                                                                                    | ion                                                                                                    | 34,                                                                    | 7% • Sign • |
|----------|-----------------------------------------------------------------------------------|----------------------------------------------------------------------------------------------------|----------------------------------------------------------------------------------------------------|----------------------------------------------------------------------------------------------------|------------------------------------------------------------------------|-------------|
| 14<br>14 | Distribut<br>Tjøreida Pro<br>Grann II<br>Proreid FT<br>Propreti / A<br>Actim Type | ión Interns<br>supertario:<br>(). Maisorio<br>anni amiento:<br>ción Centraliz<br>illen:<br>Distribución<br>Parsida<br>401<br>402<br>403<br>404<br>405<br>406<br>407 | de Cuota de Comp<br>3012 Trimerter<br>40 Podr Popelar para B. Idéa<br>1. Jagness Dadaen<br>1. Jagness Dadaen<br>001 - Aregon an<br>002 - Greste A.<br>001 - Aregon an<br>1. L000.01<br>1.000.01<br>0.000<br>0.0000<br>0.0000<br>0.0000<br>0.0000<br>0.0000<br>0.0000<br>0.0000<br>0.0000<br>0.0000<br>0.0000<br>0.0000<br>0.0000<br>0.0000<br>0.0000<br>0.0000<br>0.0000<br>0.00000<br>0.0000<br>0.0000<br>0.0000<br>0.0000<br>0.00000<br>0.0000 | romiso > Registro i Expediente: 544 a n temeneren Depende Prey3ce: 0,00 20,024,535,53 1,37,72,004,14 6,00 7,72,823,00 20,024,72,820,20 220,924 220,924 220 220,924 220,924 220,924 220,924 220,924 220,924 220,924 220,924 220,924 220,924 220,924 220,924 220,924 220,924 220,924 220,924 220,924 220,924 220,924 220,924 220,924 220,924 220,924 220,924 220,924 220,924 220,924 220,924 220,924 220 | 20 Peeks: 2111.5123 and els paryerens del espanses Uners Papada Par/se |             |
| 0        | -                                                                                 | 408                                                                                                    | Pantalla                                                                                                    | •••<br>a Nº 13                                                                                                    | 0.00                                                                   |             |
|          |                                                                                   |                                                                                                    | <u>N(</u>                                                                                                    | <u>ATC</u>                                                                                                    |                                                                        |             |

 Una vez verificado el correcto registro de los datos que contiene el expediente, despliegue la lista del campo "Decisión", presionando el botón y proceda a seleccionar de la misma la acción a tomar (Aprobar o Anular), según sea el caso (Ver Pantalla Nº 14).

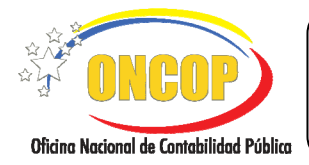

CODIGO: DGAT-MU-13

#### SOLICITUD DE FONDOS PARA GASTOS DE SEGURIDAD Y DEFENSA DEL ESTADO

VIGENCIA: 31/01/2013

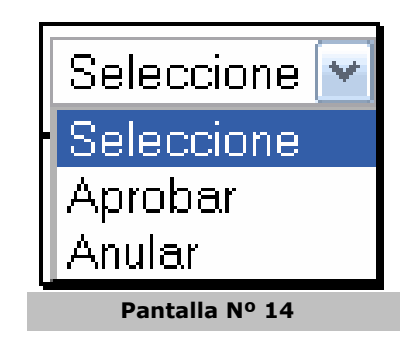

1.1. En caso que amerite la anulación del expediente, presione la opción "**Anular**", haciendo clic sobre la misma, y seguidamente presione **Enviar Decision**.

El sistema mostrará un mensaje informando que la solicitud de fondo para Gastos de Seguridad y Defensa fue anulada (**Ver Pantalla Nº 15**).

| PDD Solicit | ud de                 | Fondos de | GSD                  |                 |   |            | (3)   |
|-------------|-----------------------|-----------|----------------------|-----------------|---|------------|-------|
| Ejercicio:  | :                     | 2012      | Órgano:              | 08              | E | xpediente: | 54410 |
|             |                       |           |                      |                 |   |            |       |
|             |                       |           | Resultado            |                 |   |            |       |
|             | <ul> <li>✓</li> </ul> | La Solic  | itud de Fondo fué an | ulada con éxito |   |            |       |
|             |                       |           |                      |                 |   |            |       |
|             |                       |           |                      |                 |   |            |       |
|             |                       |           | Pantalla             | Nº 15           |   |            |       |

1.2. En la situación ideal, donde la información la considere correcta y requiera aprobar la solicitud de fondo para Gastos de Seguridad y Defensa, presione la opción "**Aprobar**",

haciendo clic sobre la misma, y seguidamente presione

El sistema mostrará un mensaje informando que la solicitud de fondo para Gastos de Seguridad y Defensa fue aprobada (**Ver Pantalla Nº 16**).

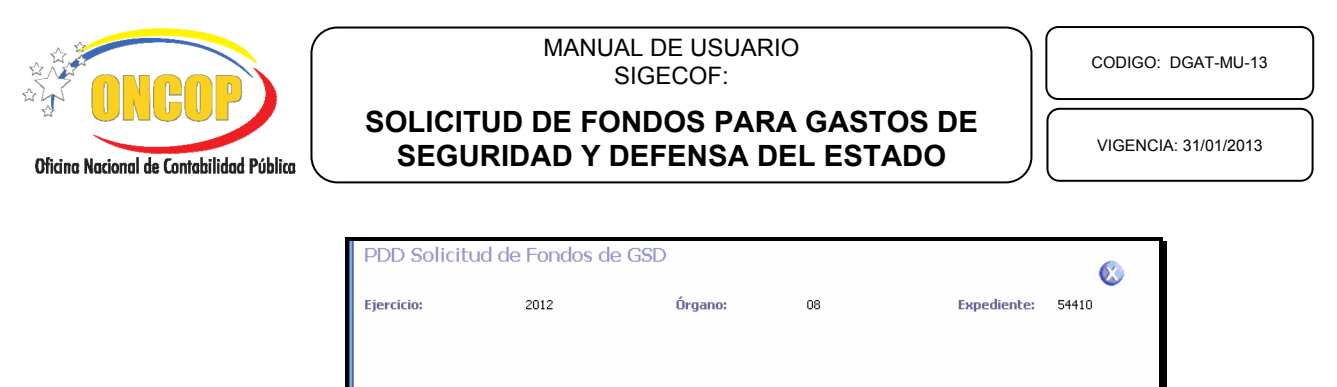

| <ul> <li>La Solicitud de Fondo fue aprobada con éxito.</li> </ul> |  |  |  |  |
|-------------------------------------------------------------------|--|--|--|--|
|                                                                   |  |  |  |  |
|                                                                   |  |  |  |  |
| Pantalla Nº 16                                                    |  |  |  |  |

1.3. Para finalizar la operación presione el botón .

Fin del procedimiento.

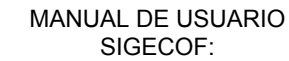

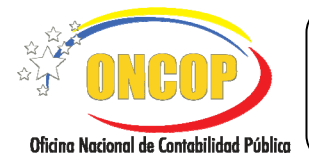

CODIGO: DGAT-MU-13

#### SOLICITUD DE FONDOS PARA GASTOS DE SEGURIDAD Y DEFENSA DEL ESTADO

VIGENCIA: 31/01/2013

#### F. PREGUNTAS Y RESPUESTAS FRECUENTES

| N° | Preguntas                                                                             | Respuestas                                                                                                    |  |  |
|----|---------------------------------------------------------------------------------------|----------------------------------------------------------------------------------------------------|--|--|
| 1. | ¿El Fondo para Gastos de<br>Seguridad y Defensa aplica para<br>todos los órganos?     | No, este tipo de fondo es exclusivo de aquellos<br>órganos responsables en materia seguridad y<br>defensa, en consecuencia, únicamente las Unidades<br>Administradoras adscritas a ese tipo de órgano<br>podrán hacer uso de esta aplicación. |  |  |
| 2. | ¿Si requiero anular una solicitud<br>de fondo que ya fue aprobada,<br>qué debo hacer? | Debe hacer uso de la aplicación "Anulación de Pago<br>de Solicitud de Gastos de Seguridad y Defensa del<br>Estado", a través de un usuario con rol "Jefe de la<br>Unidad Central".                                                            |  |  |